## COMO CONSULTAR NORMAS INTERNAS NO SOPHIA

## Acesso via Intranet

Acesse a intranet pelo endereço: https://portal.intranet.mpba.mp.br/

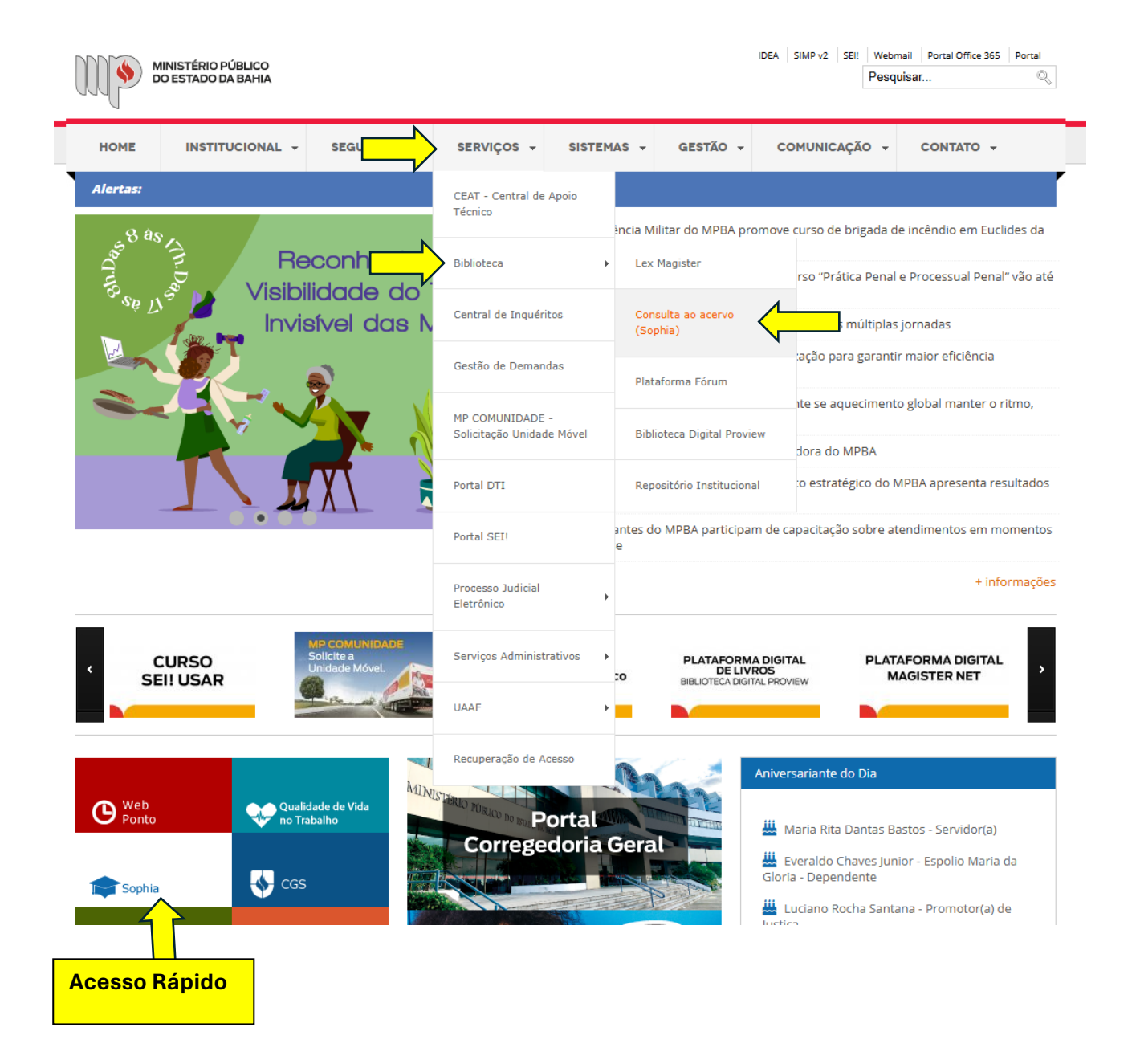

## Acesso via Internet - <u>www.mpba.mp.br</u>

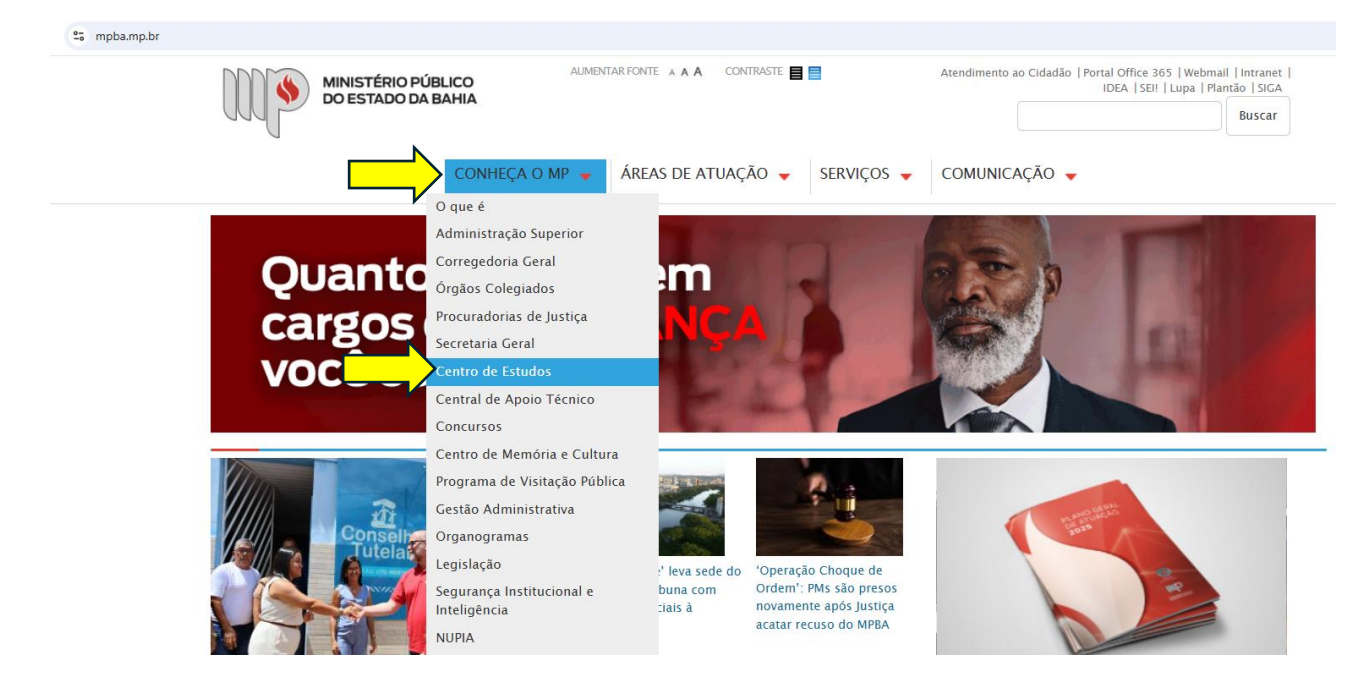

Clique na aba "Biblioteca" e depois em "Consulta ao Acervo (Sophia)"

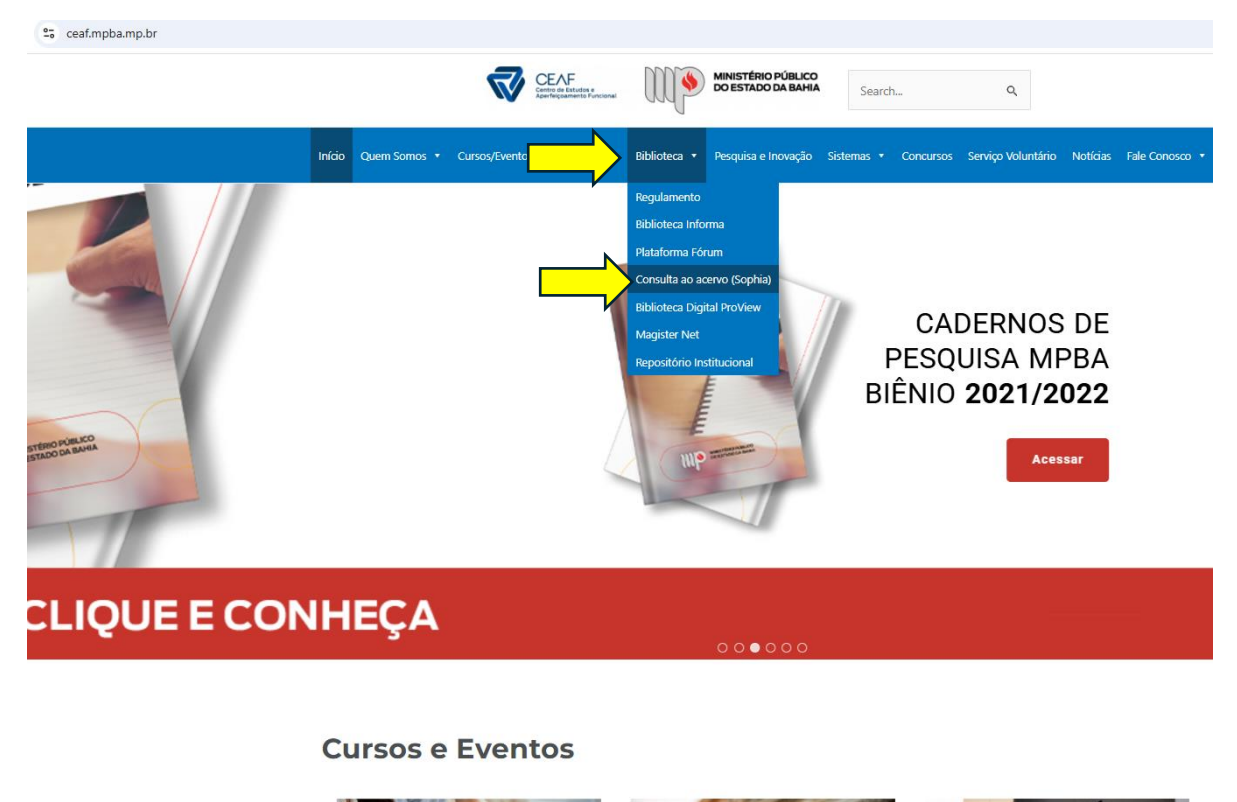

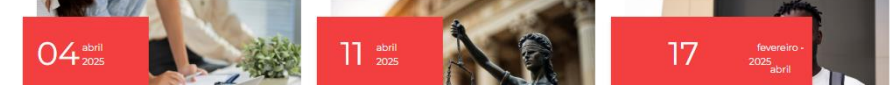

temas.mpba.mp.br

## Pesquisa avançada

No Campo "Busca avançada", é possível filtrar por: "Norma", "Órgão de origem", "assunto", "Ano" entre outras opções.

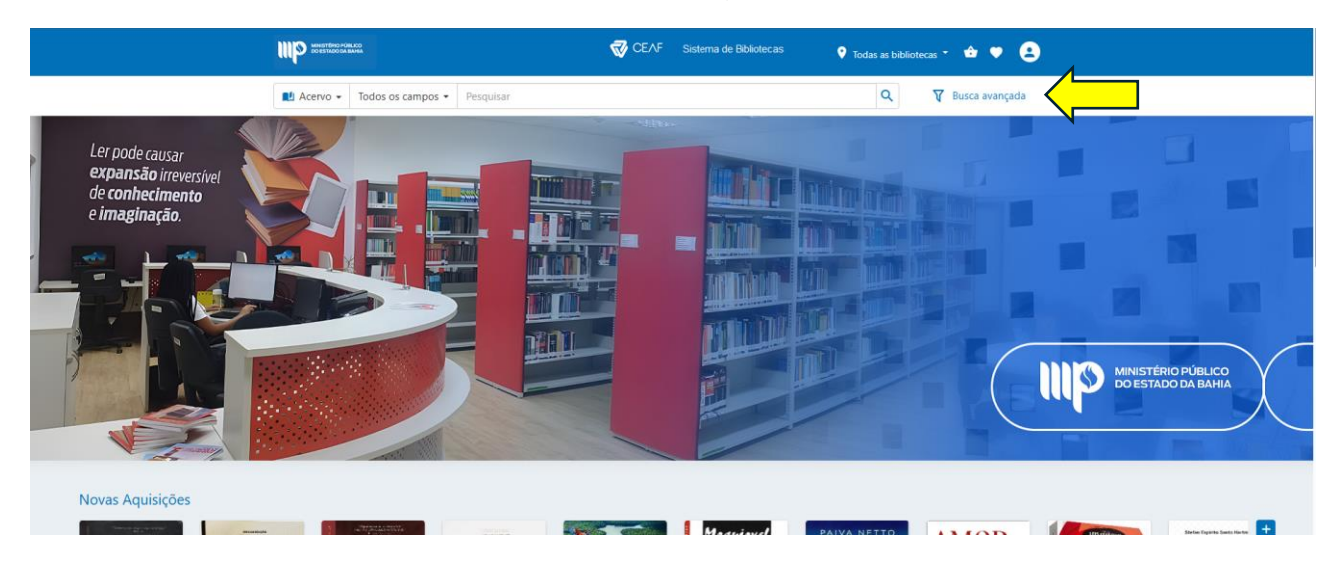

Nesse modo de pesquisa, é possível combinar simultaneamente todos os filtros disponíveis na ferramenta, alcançando assim resultados mais precisos e direcionados.

Clique no campo **"Legislação"** e acrescente as informações sobre a norma desejada

| Busca avança    | ada             |      |                  |    |   |      |         |   |                   |         | Acervo | Legislação |
|-----------------|-----------------|------|------------------|----|---|------|---------|---|-------------------|---------|--------|------------|
| Todos os campos | Condições       | espe | ciais de traball | ho |   |      |         |   | Apelido           |         |        |            |
| Normas          | Ato Normativo 🗙 |      |                  |    |   |      |         |   | Órgãos de origem  |         |        |            |
| Número          |                 |      |                  |    | 4 | Ano  |         |   | Resp. intelectual |         |        |            |
| Assinatura      | Entre           | ~    | 01/01/2024       |    | a | 03/0 | 04/2025 | • |                   |         |        |            |
| Publicação      | Entre           | ~    |                  | Ť. | a |      | E       | • | Processo          |         |        |            |
| Ementa          |                 |      |                  |    |   |      |         |   | Projeto de lei    | Autoria | N      |            |
| Texto integral  |                 |      |                  |    |   |      |         |   | Situações         |         |        |            |

Após **"buscar"** aparecerá o resultado da pesquisa. Clique no menu esquerdo da tela para verificar as informações das normas.

| MINISTÉRIO PÚBLICO<br>DO ESTADO DA BAHA                                                                                                    |                                                           | CEAF                                           | Sistema de Bibliote            | cas 🎈 Todas a                                       | as bibliotecas 👻 🏠 🔍 🔔                                         |
|----------------------------------------------------------------------------------------------------|-----------------------------------------------------------|------------------------------------------------|--------------------------------|-----------------------------------------------------|----------------------------------------------------------------|
| Legislação 👻 Todos os campo                                                                                                    | os 👻 Condições especiais de                               | e trabalho                                     |                                |                                                     | Q Buscar 🔷 Limpar                                              |
| Normativo ×                                                                                                    |                                                           |                                                | Número                         | Ano                                                 | T Busca avançada                                               |
| los os órgãos de origem                                                                                                    |                                                           |                                                |                                |                                                     |                                                                |
|                                                                                                    |                                                           |                                                |                                |                                                     |                                                                |
| stros encontrados - todos os campo<br>/2024 e 03/04/2025                                                                                                    | s Condições especiais de traball                          | ho E norma Ato Nor                             | <b>mativo</b> E data de assi   | natura <b>entre</b> Data de pu                      | ublicação decrescente 🔻 🔳 🗮                                    |
| ão de origem    Procuradoria Geral de Justiça    Procuradoria Geral do Estado    unto    Condições especiais de trabal    Doença Grave (2)    Dedicação exclusiva (1) | 1.<br>Ato Normativo<br>14/2025<br>Procuradoria Geral de J | 2.<br>P<br>Ato Norr<br>31/20<br>Procuradoria G | PDF<br>PDF<br>24<br>weral de J | Ato Normativo<br>24/2024<br>Procuradoria Geral de J | 4.<br>2 SF Ato Normativo<br>16/2024<br>Procuradoria Geral do E |
| Gratificação por Exercício Fun<br>Grupo de Atuação Especial de<br>Ver mais (14)<br>2025 (1)<br>2024 (5)                                                               | 5.<br>Ato Normativo<br>13/2024                            | 6.                                             | Por<br>Por<br>24               |                                                     |                                                                |

Ao clicar, a tela será expandida com detalhes de cada norma. Clique na norma desejada.

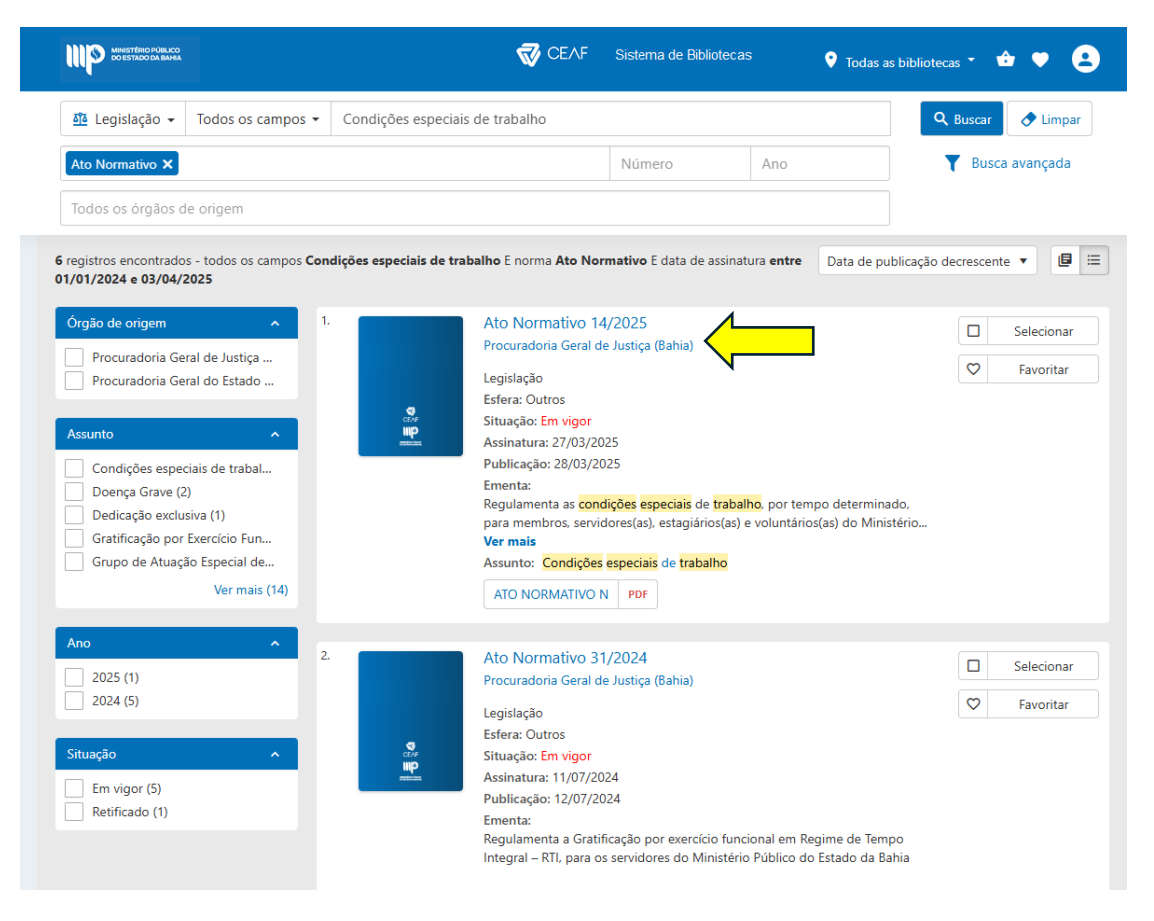

Ao clicá-la aparecerá todos as informações.

Para ler o texto na íntegra clique em **"Ver mais"** ou se quiser a cópia da publicação no DJe, clique em **"PDF"**. Assim a publicação baixará automaticamente na sua máquina (Downloads)

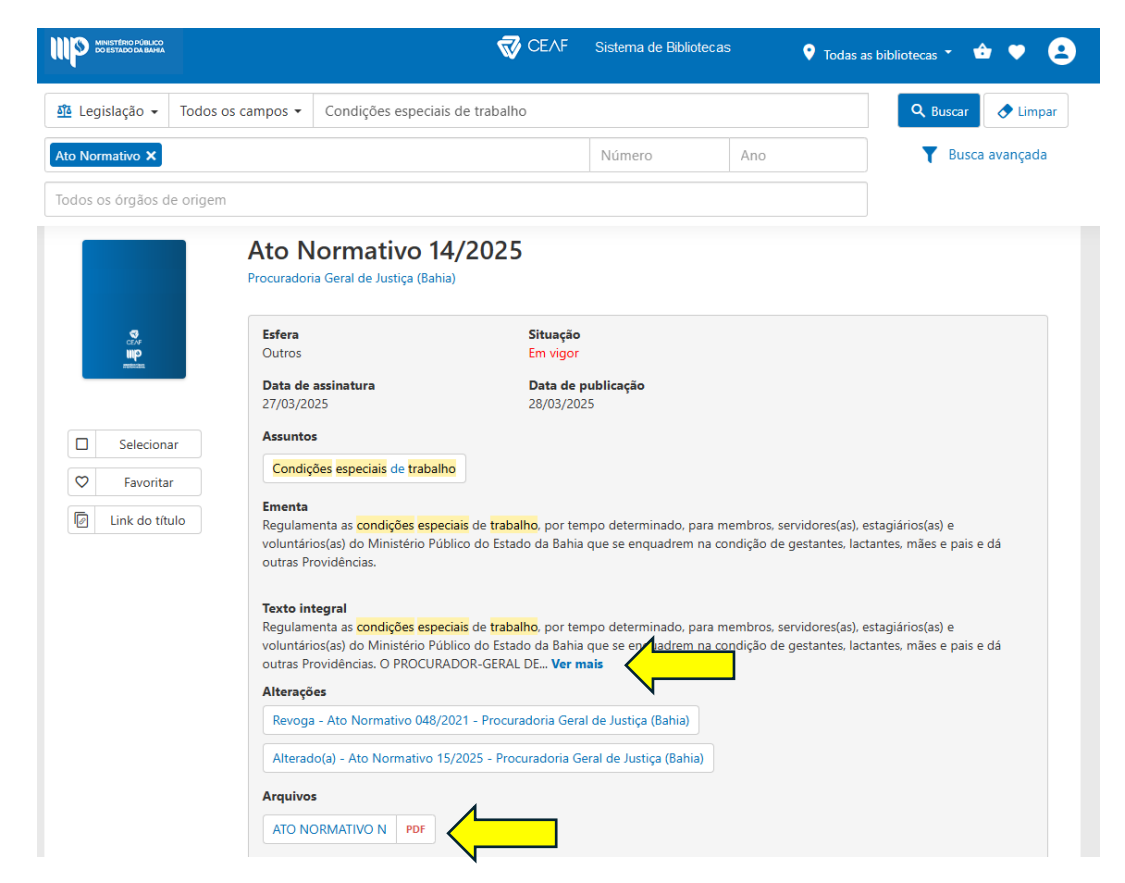

Ao clicar em **"Ver mais"** aparece o texto integral e caso queira realizar a impressão, pode clicar em "**Imprimir**"

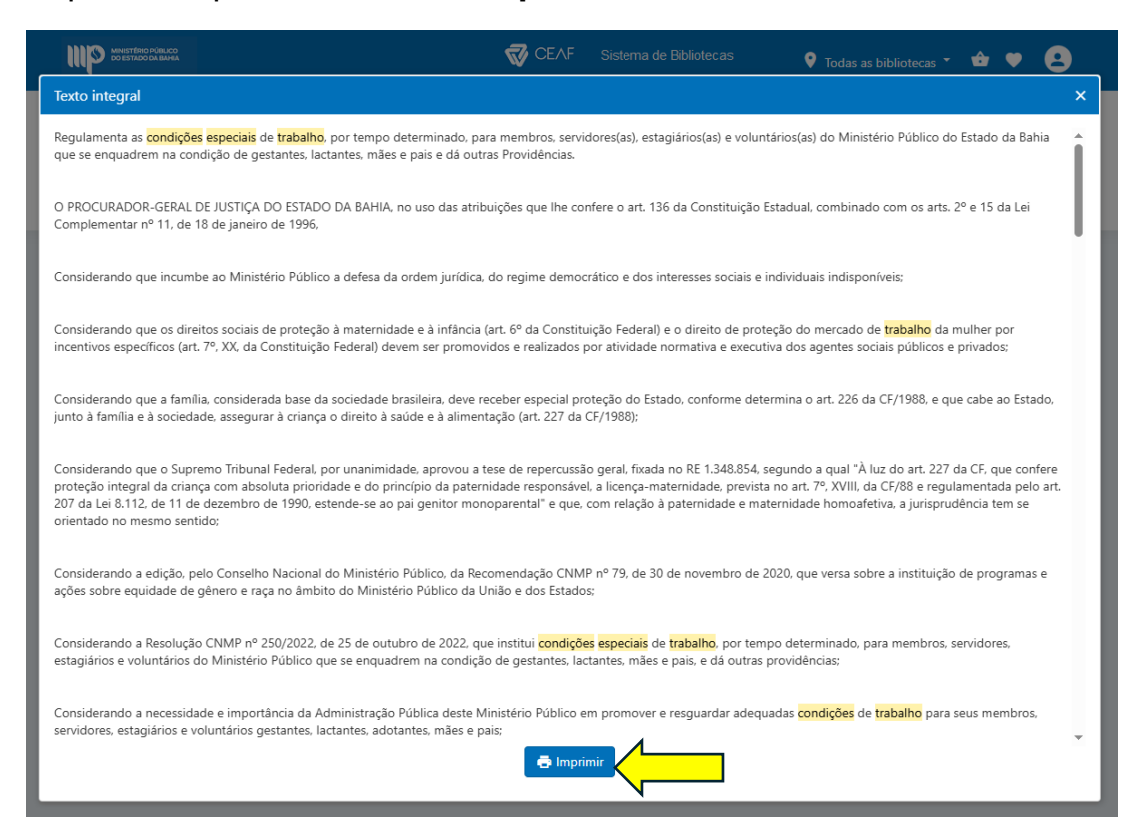

As normas e suas compilações estão em destaque no portal Sophia para que acompanhem as atualizações diariamente conforme publicações no DJe, proporcionando mais agilidade na busca e recuperação da informação.

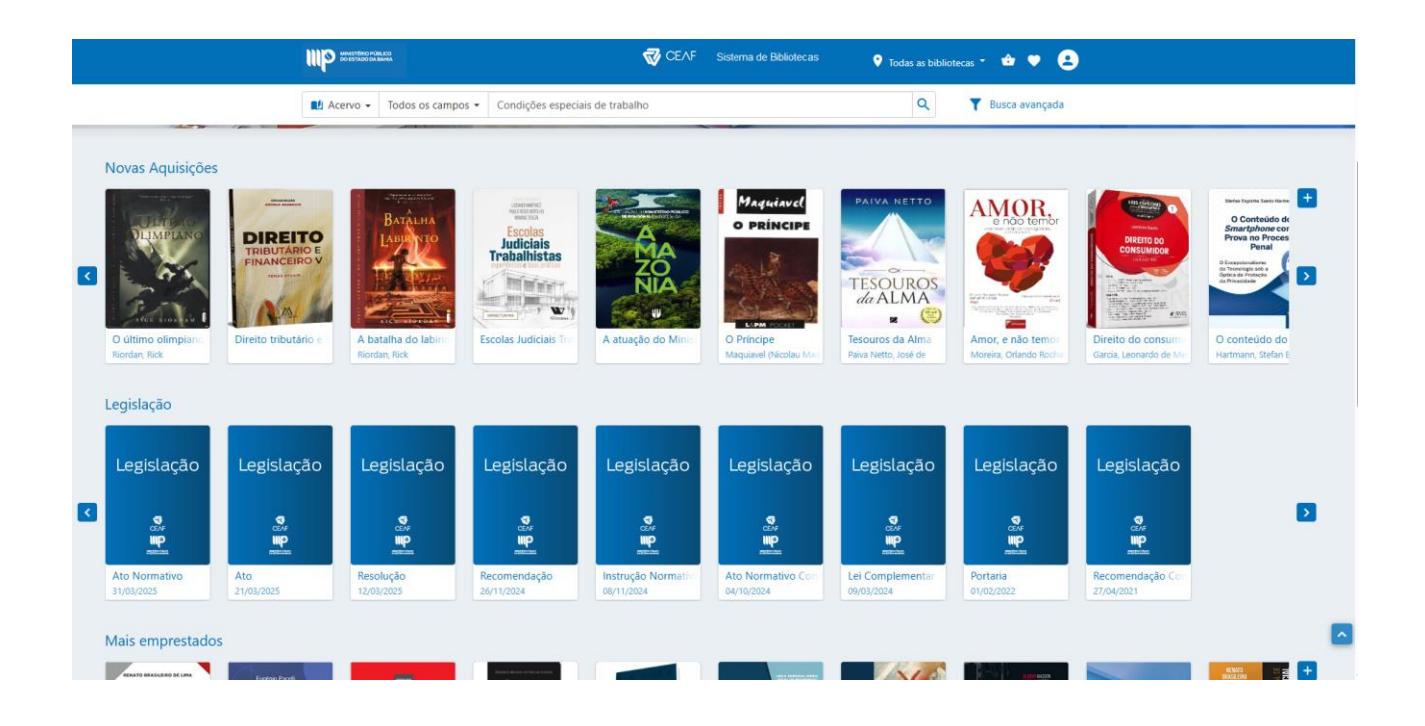